# How to Book an Appointment:

1. Go to the "Book a Session" page. (Select it from the main menu or access it via one of the buttons or links throughout the website.)

2. Select a category from the bookings menu

3. Choose the session that you would like to book, then click on the "Book Now" button

4. Click on the date that you would like to come (the dates with a dot under them are the dates that have sessions with availability.)

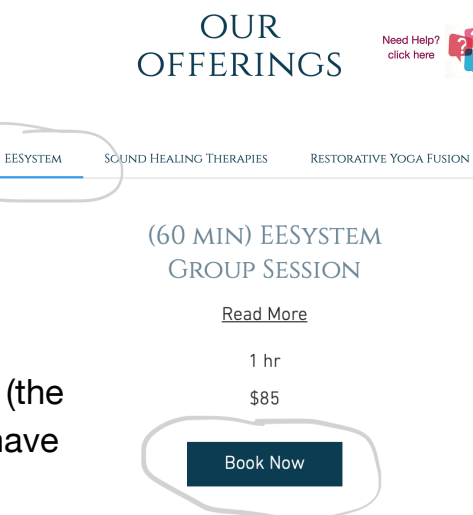

# 5. Click on the time

## 6. Click on Next

| SELECT A DATE AND TIME Pacific                             |                       |                                  |                        |                              |                      |                           | Pacific Daylight Time (PDT)    | Time (PDT) BOOKING SUMMARY                                                                                                    |
|------------------------------------------------------------|-----------------------|----------------------------------|------------------------|------------------------------|----------------------|---------------------------|--------------------------------|----------------------------------------------------------------------------------------------------|
| <ul> <li>Sun</li> <li>30</li> <li>6</li> <li>13</li> </ul> | Mon<br>3.<br>7.<br>14 | Nove<br>Tue<br>1<br>8<br>•<br>15 | mber<br>Wed<br>9<br>16 | 2022<br>Thu<br>3<br>10<br>17 | Fri<br>4<br>11<br>18 | ><br>Sat<br>5<br>12<br>19 | Tuesday, November 1<br>6:00 pm | (60 min) EESystem Group Session<br>November 1, 2022, 6:00 pm<br>Tranquility Center<br>Cindy England<br>1 hr<br>\$85   Pricing plan |
| 20                                                         | 21                    | 22                               | 23                     | 24                           | 25                   | 26                        |                                |                                                                                                    |
| 27                                                         | 28                    | 29                               | 30                     | 1                            | 2                    | 3                         |                                |                                                                                                    |
| 4                                                          | 5                     | 6                                | 7                      | 8                            | 9                    | 10                        |                                |                                                                                                    |

# 7. Fill out all of the information fields

#### 8a. IF PAYING FOR ONE SESSION:

- Select "Pay for a Single Session"
- If you have a Promo Code:
  - click on "Add a promo code"
  - enter the code
  - click "Apply" so that the Total gets adjusted accordingly
- · Select "Pay Now"
- Fill out all of your payment information, then select "Pay Now" to complete your booking

## 8b. IF BUYING A PRICING PLAN:

- · Select "Buy a Pricing Plan"
- If you have not yet created an account with us, click "Sign Up" to create one, otherwise click "Log In" and log in to your account. An account is needed in order to manage and track all of your future bookings.
- Choose your desired pricing plan, then click the Select button
- Enter all of your payment information, then click "Buy Now" to complete your booking

Buy a Pricing Plan
 Fey for a Junge
 \$85
 Session
 \$85
 Add a promo code
 Apply
 Payment Details
 Total
 \$85
 Pay Now

Pay for a Single

HOW DO YOU WANT TO PAY?

#### HOW DO YOU WANT TO PAY? Pay for a Single Buy a Pricing Plan $\odot$ Session 1 Sign up To purchase this plan and use its benefits in the future, log in to your account or sign up. Sign Up Loa In CHOOSE YOUR PRICING PLAN 4 Sessions 30% OFF 8 Sessions 40% OFF <sup>°</sup>238 °408 from \$85 to \$60 per sessio irops from \$85 to \$51 per sess Select

(60 min) EESystem Group Session

You will receive a confirmation message and an email to confirm your booking.

(60 min) EESystem Group Session

You will also receive a reminder email 24 hours before your scheduled appointment with details about your appointment.